WAS服务器证书安装配置指南

# 服务器 SSL 证书安装配置指南

# Websphere Application Server 7

更新日期: 2016-11-7

## 第一步: 生成证书请求文件(CSR)

进入 Java\_JRE\bin 目录,如 cd C:\PROGRA~1\Java\jre1.5.0\_06\bin,运行如下命令:

keytool -genkey -alias ssl -keyalg RSA -keysize 2048 -keystore c:\ssl.jks 输入 keystore密码: \*\*\*\*\*\*\*

# 您的名字与姓氏是什么? [Unknown]: cn.globalsign.com 您的组织单位名称是什么? [Unknown]: IT Dept. 您的组织名称是什么? [Unknown]: 您所在的城市或区域名称是什么?

**[Unknown]:** Shanghai 您所在的州或省份名称是什么?

[Unknown]: Shanghai

该单位的两字母国家代码是什么

## [Unknown]: CN

您的名字与姓氏是什么?(这里输入域名,如: cn.globalsign.com) 您的组织单位名称是什么?(这里输入部门名称,如:IT Dept) 您的组织名称是什么?(这里输入公司名称名称,如: o., Ltd.) 您所在的城市或区域名称是什么?(这里输入城市,如: Shanghai) 您所在的州或省份名称是什么?(这里输入省份,如: Shanghai) 该单位的两字母国家代码是什么?(这里输入 2位国家代码,如: CN)

CN=cn.globalsign.com, OU=IT Dept, O= o., Ltd., L=Shanghai, ST=Shanghai, C=CN 正确吗?

[否]: Y

请核对信息,如果确认无误后请直接输入 Y并回车

#### 输入< ssl >的主密码

(如果和 keystore密码相同,按回车):

不需要另外设置独立密码,这里回车即可,完成后在C盘根目录下就会生成一个 ssl.jks的 JAVA 证书池文件,在证书办法并导入前请妥善保存此文件。

keytool -certreq -alias ssl -keystore c:\ssl.jks -file c:\certreq.csr 输入 keystore密码: \*\*\*\*\*\*\*

输入密码后回车,这时会生成一个 certreq.csr的文件,此文件为证书请求文件(CSR)。

#### 第二步: 提交 CSR, 申请证书

递交证书申请表及相关资料,并把证书请求文件(CSR)提交给我们。 我们确认资料齐全后,三个工作日内完成证书颁发。

### 第三步:获取服务器证书

1. 获取中级证书(此证书由GlobalSign系统通过Email方式发送给用户,邮件中第二段代码),证 书文件的内容为(包括"-----BEGIN CERTIFICATE-----"和"-----END CERTIFICATE-----"),请把此内 容保存为 intermediate.cer(文本格式)。

keytool -import -trustcacerts -keystore c:\ssl.jks -alias inter -file intermediate.cer

2. 获取SSL证书(此证书由GlobalSign系统通过Email方式发送给用户,邮件中第一段代码),证书 文件的内容为(包括"-----BEGIN CERTIFICATE-----"和"-----END CERTIFICATE-----"),请把此内容 保存为 server.cer(文本格式)。

keytool -import -trustcacerts -keystore c:\ssl.jks -alias ssl -file server.cer

第三步全部完成后,表示证书已经完全安装到 ssl.jks这个文件中,请备份此文件并妥善保存, 以后如有更换服务器或重装系统,就可以直接使用此文件。

# 第四步:安装服务器证书

将合成好的 JKS文件导入到服务器上

打开"管理控制台",输入管理帐户,点击"登录",

| 🚰 集成解              | 决方案控制                         | 【台 - ∎i    | crosoft I   | nternet l  | xplorer   |
|--------------------|-------------------------------|------------|-------------|------------|-----------|
| 文件 (E)             | 编辑(E)                         | 查看 (V)     | 收藏(A)       | 工具(T)      | 帮助(出)     |
| ③ 后退 、             | - 🕤 - 💌                       | 1 🗈 🐔      | 🔎 搜索        | ☆ 收藏夹      | · 😔 🛛 😥 • |
| 地址 (2)             | 🛐 https:/                     | /localhost | t:9043/ibm, | console/lo | gon. jsp  |
| Integrated         | I Solutions                   | Console    |             |            |           |
| <b>欢迎使</b><br>用户标证 | <b>用,请</b> 输<br><sub>兄:</sub> | 前入您的       | 信息。<br>—    |            |           |
| │<br>密码:<br>│      |                               |            | _           |            |           |
| 登录                 |                               |            |             |            |           |

在"安全性"下,点击"SSL证书和密钥管理"

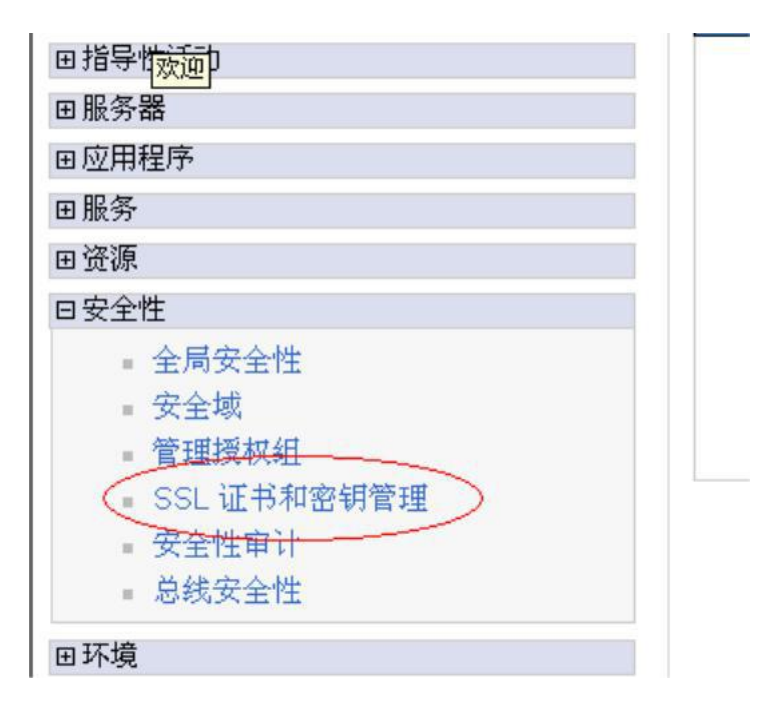

点击"管理端点安全配置"

| SSL 配置                                                  |
|---------------------------------------------------------|
| 安全套接字层(SSL)协议在远程服务器进程或端点。<br>建立安全通信,必须对该端点指定证书和 SSL 配置。 |
| 在本产品的先前版本中,需要为每个端点手动配置安约<br>置。此功能使您能够集中管理安全通信。另外,通过?    |
| 如果已使用迁移实用程序将受保护的环境迁移到此版2<br>配置 SSL 才能利用集中管理功能。          |
| 配置设置                                                    |
| 管理端点安全配置                                                |
| 管理证书到期                                                  |
| □ 使用美国联邦信息处理标准(FIPS)算法。注意;                              |
| ☑ 当发生 SSL 配置更改时动态更新运行时                                  |
|                                                         |
| 应用 复位                                                   |

在"本地拓扑"下的"入站"下,选择"Server1"

# SSL 证书和密钥管理 > 管理端点安全配置

显示所选作用域的安全套接字层 (SSL) 配置, 例如, 单

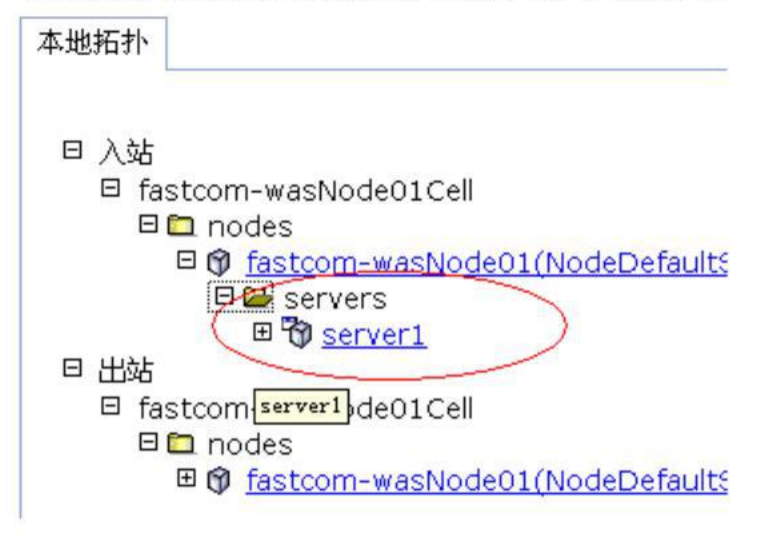

在屏幕右侧点击"密钥库和证书"

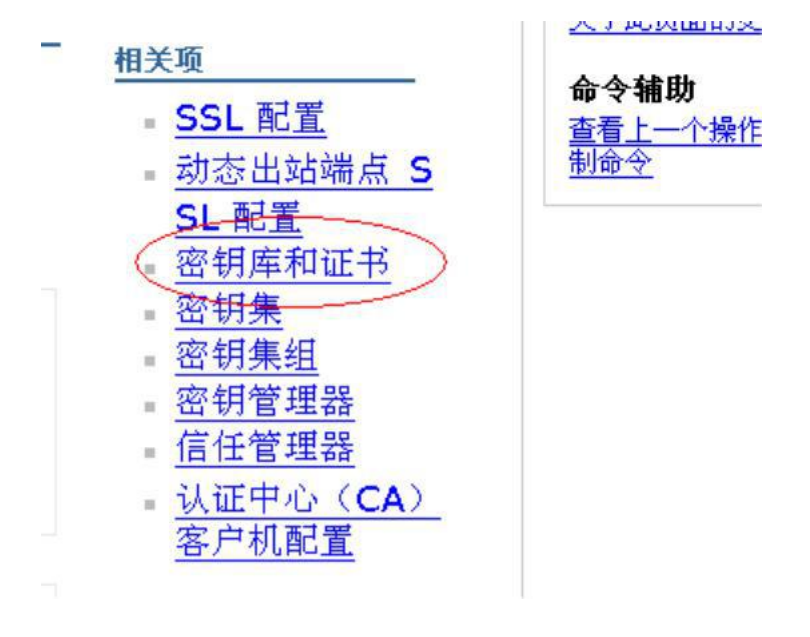

点击"NodeDefaultKeyStore"

| SSL 证书和密钥管理                                                   |                                               |
|---------------------------------------------------------------|-----------------------------------------------|
| <u>SSL 证书和密钥管理</u> > <mark>管理端点竖</mark><br>定义密钥库类型,包含密码术、RACF | <mark>2全配置</mark> > <u>ser</u><br>(R)、CMS、Jav |
| 密钥库的用法                                                        |                                               |
| CCI 恋妇房 ,                                                     |                                               |
| SSL 密钥库                                                       |                                               |
| 田 首诜项                                                         |                                               |
| 新建 删除 更改密码                                                    | 交换签署者                                         |
|                                                               |                                               |
| 选择 名称 ≎                                                       | 描述 ≎                                          |
| 您可以管理以下资源:                                                    |                                               |
| NodeDefaultKeyStore                                           | fastcom-was<br>密钥库                            |
| □ <u>NodeDefaultTrustStore</u>                                | fastcom-was<br>信任库                            |
| 3.4.34                                                        | 1                                             |

在页面右边的"其他属性"中点击"个人证书"

· <u>签署者证</u>书

- 个人证书请求

• 个人证书

■ 定制属性

其他属性

\_

点击"导入"

| 21 | 速 -  | 凱除   | 从认证中   | 心发妆                                                             | 著换 3                                                                    | 触取 ()                                                           | <del>.</del>                                                             | ±   |
|----|------|------|--------|-----------------------------------------------------------------|-------------------------------------------------------------------------|-----------------------------------------------------------------|--------------------------------------------------------------------------|-----|
| 选择 |      |      | 划名     | 须发给                                                             |                                                                         | 发放者                                                             | $\smile$                                                                 | 序列  |
| 愈同 | [以管理 | 以下资源 |        |                                                                 |                                                                         |                                                                 |                                                                          |     |
| C  |      |      | defaut | CN=192,<br>OU=Fest<br>wasNode<br>OU=Fest<br>wasNode<br>C=US     | 168,133,125,<br>com-<br>01Cell,<br>com-<br>01, 0=IBM,                   | CN=192<br>DU=Reci<br>OU=fasti<br>wasNode<br>C=US                | 168,133,129,<br>t Certificate,<br>tom-<br>01Cell,<br>tom-<br>01, D=IBM,  | 163 |
|    | না   |      |        | CN=192.<br>OU=Roo<br>OU=fast<br>ovasNode<br>OU=fast<br>ovasNode | 168.133.125,<br>L Certificate,<br>com-<br>01Cell,<br>com-<br>C1, Ω=IBM, | CN=192.<br>DU=Rcc<br>OU=fasti<br>vasNode<br>OU=fasti<br>vasNode | 168.133.129,<br>I Certificate,<br>tom-<br>01Cell,<br>tom-<br>01, D=1844, | 163 |

页面帮助

关于此页面的更多

输入 JKS文件的位置: "c:\ssl.jks",类型选择"JKS",输入保护密码,然后点击"获取密钥文件别名"

| C 受會密钥库<br>密钥库                                                                                                    |                              |
|----------------------------------------------------------------------------------------------------|------------------------------|
| NodeDefaultKeyStore ((cel<br>密钥库图码                                                                                       | l):fastcom-wasNode01Cell:(no |
| <ul> <li>密钥庫文件</li> <li>密钥库文件</li> <li>· 密钥文件名</li> <li>(c:\ssl.jks)</li> <li>大型</li> <li>JKS</li> <li>密钥文件密码</li> </ul> |                              |
| <ul> <li>●●●●●●●●●●●●●●●●●●●●●●●●●●●●●●●●●●●●</li></ul>                                                                  | (获取密钥立件别名                    |

WAS会从 JKS文件中读取密钥对的别名,选择 JKS中的密钥对别名,并输入导入到 WAS后的别名,然 后点击"确定"

| C 受管密销库<br>密销库                |                           |
|-------------------------------|---------------------------|
| NodeDefaultKeyStore ((cell):f | astcom-wasNode01Cell:(nod |
| 密组库密码                         |                           |
| - Mundar Apple Status Andreas |                           |
| 6 密铜库文件                       |                           |
| + 密钥文件名                       |                           |
| c:\ssl.jks                    |                           |
| 类型 (二)                        |                           |
| JKS 🔹                         |                           |
| + 密钥文件密码                      |                           |
| ••••                          | 获取密钥文件别名                  |
| ELAMIE BALL                   |                           |
| sel T                         |                           |
|                               |                           |
| 导人的证书别名                       |                           |
|                               |                           |

这时可以看到,WAS中多了一个 SSL别名的密钥对,点击"保存"到主配置

| onsole | admin, 欢迎您                 |
|--------|----------------------------|
| n-was  | NodeO1Cell,概要文件 = AppSrvO1 |
| 锂      |                            |
| 日消息    | ₫<br>                      |
|        | ⚠️已更改了您的本地配置。您可以:<br>直接    |
| (      | • 保存到主配置。                  |
|        | <ul> <li>查看更改。</li> </ul>  |
|        | ⚠️要使这些更改生效,可能需要重新启动服务器。    |
|        |                            |

<u> 密钥管理</u> > 管理端点安全配置 > <u>server1</u> > 密钥库和

选中"default"别名,点击"替换"

SSL 证书和密钥管理

| SSL证书和密制           管理个人证书。           田首选项           创建・ | <u>]管理</u> > 1<br>除 り | 管理端点安全配置 > server1 > 密钥                                                                                         |
|---------------------------------------------------------|-----------------------|----------------------------------------------------------------------------------------------------|
| 选择                                                      | 别名                    | 颁发给                                                                                                    |
| 您可以管理以下                                                 | 资源:                   |                                                                                                    |
|                                                         | <u>default</u>        | CN=192.168.133.129,<br>OU=fastcom-wasNode01Cell,<br>OU=fastcom-wasNode01,<br>O=IBM, C=US                        |
| î                                                       |                       | CN=192.168.133.129, OU=Root<br>Certificate, OU=fastcom-<br>wasNode01Cell, OU=fastcom-<br>wasNode01, O=IBM, C=US |

选择"替换为'SSL'",点击"确定"

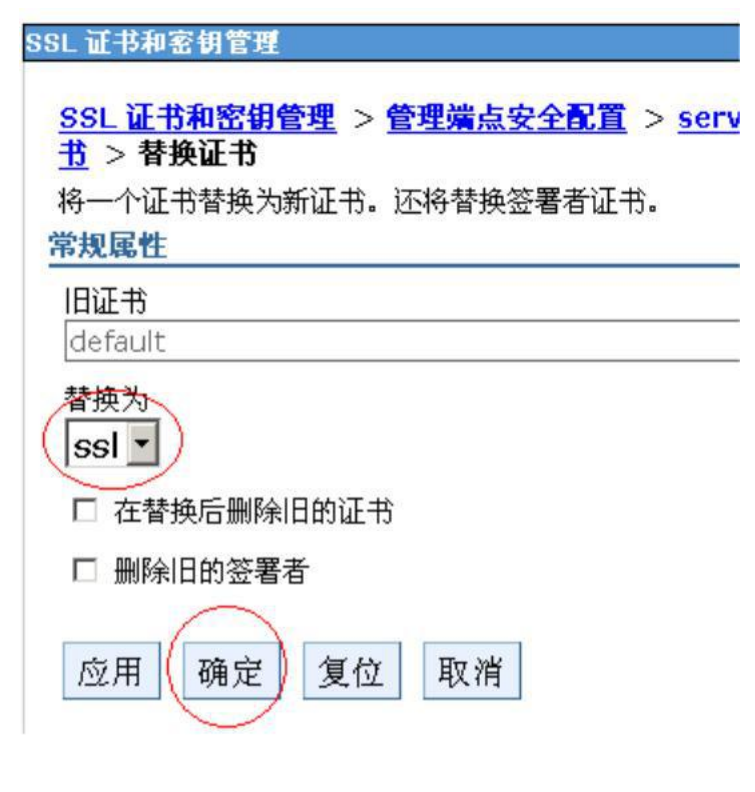

点击"保存"到主配置

| m-wasNo<br>管理<br>口消息 | deO1Cell, 概要文件 = AppSrvO1              |
|----------------------|----------------------------------------|
| 管理<br>回消息            |                                        |
| 日消息                  |                                        |
|                      |                                        |
| 山口                   | 更改了您的本地配置。您可以:                         |
|                      | 保存到主配置。                                |
| 保在                   | <u>字或放弃之前</u><br>本差要改                  |
| • 1                  | <u>自有</u> 史风。<br>要使这些更改生效,可能需要重新启动服务器。 |

<u> 密钥管理</u> > 管理端点安全配置 > <u>server1</u> > 密钥库和

重新启动 WAS服务器进程,证书已经替换上去了

按照以上的步骤配置完成后就可以使用https://www.domain.com来访问了。 如有任何问题或疑问请直接与我们联系,谢谢!